# CUC:DDD

Nueva cita

**Nuevo Aprendiz** 

## Instalación De Aulapp Desktop.

En estos momentos los recursos que a continuación se listan no serán inactivados en el sistema y podrán ser utilizados por el Centro. Por favor antes de comunicarse con la mesa de servicios, verifique que el recurso esté disponible para el agendamiento y utilización.

Bienvenido al instructivo Aulapp, esta guía le ayudará a comprender el proceso para instalar aulapp desktop y lea atentamente y siga cada instrucción.

Soporte Póliza de Responsabilidad Civil (Fecha de

Soporte Póliza de Responsabilidad Civil (Fecha de

Soporte póliza de tratamiento a particul

Cámara de Comercio

APRENDICES

CALEND

ADMINISTRAC

CONFIGURACIÓ

PROCESO:

QUEJAS Y APELACIONI

INFORMES

miento) miento) Docu

venciua

Documento Incompleto

Documento Dañado

Documento Erróneo

Verificar el ambiente de trabajo del Centro de enseñanza para descargar el correspondiente Desktop mediante su respectivo enlace:

AULAPP.CO: ingrese por el enlace <u>https://desktop.aulapp.co/</u>
AULAPP1: ingrese por el enlace <u>https://aulapp1-desktop.aulapp.co</u>
CONTINGENCIA: ingrese por el enlace <u>https://contingencia-desktop.aulapp.co/</u>

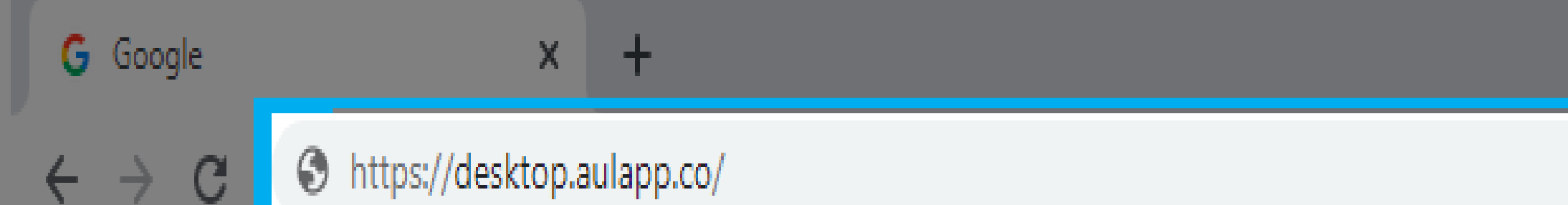

### Ingrese el enlacé correspondiente al ambiente del centro en buscador del navegador.

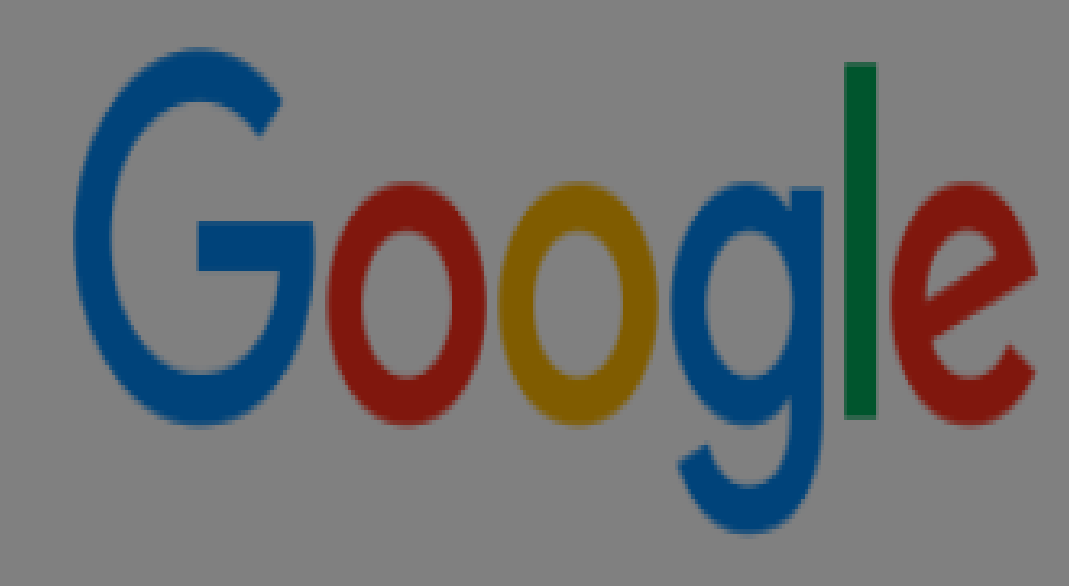

Gmail Imágenes

Iniciar sesión

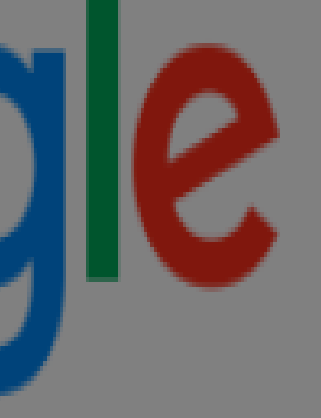

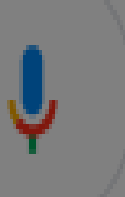

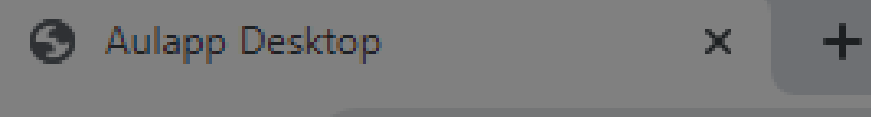

desktop.aulapp.co C

### Aulapp Desktop Aulapp Desktop

- Nombre: Aulapp Desktop
- Versión: 4.0.0.34
- Publicador: Aulapp Desktop

Se necesitan los siguientes requisitos previos:

• Microsoft .NET Framework 4.6 (x86 y x64)

Si ya tiene instalados estos componentes, puede iniciar ahora la aplicación. De lo contrario, haga clic en el botón de abajo para instalar los requisitos previos y ejecutar la aplicación.

Instalar

Haga clic en la opción "Instalar".

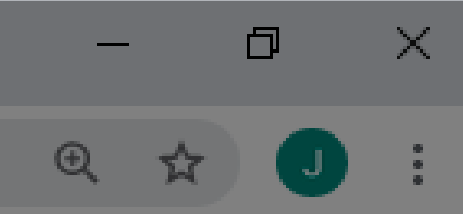

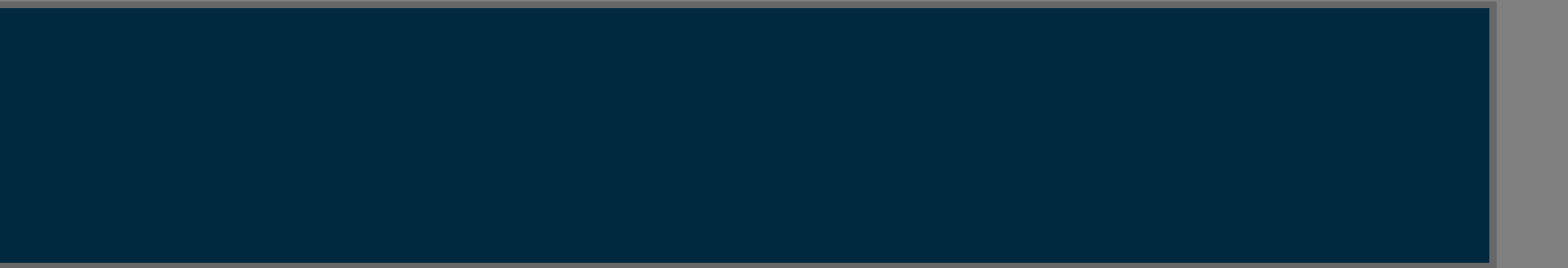

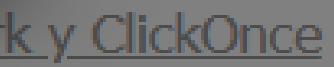

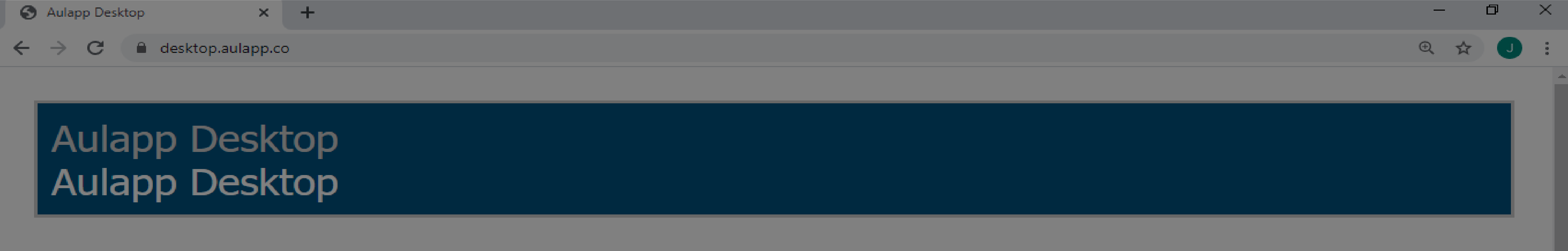

- Aulapp Desktop Nombre:
- Versión: 4.0.0.34
- Publicador: Aulapp Desktop

Se necesitan los siguientes requisitos previos:

Se descargará un setup. //ork 4.6 (x86 y x64)

Si ya tiene instalados estos componentes, puede iniciar ahora la aplicación. De lo contrario, haga clic en el botón de abajo para instalar los requisitos previos y ejecutar la aplicación.

#### Instalar

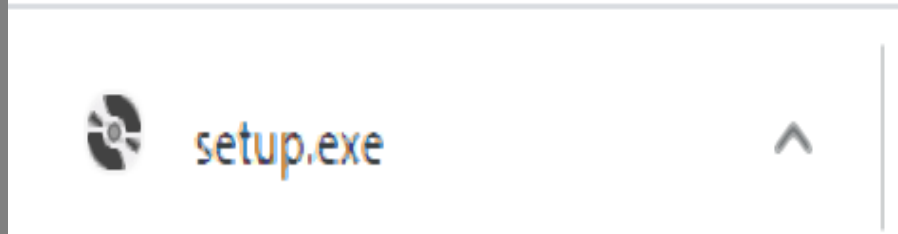

Mostrar todo

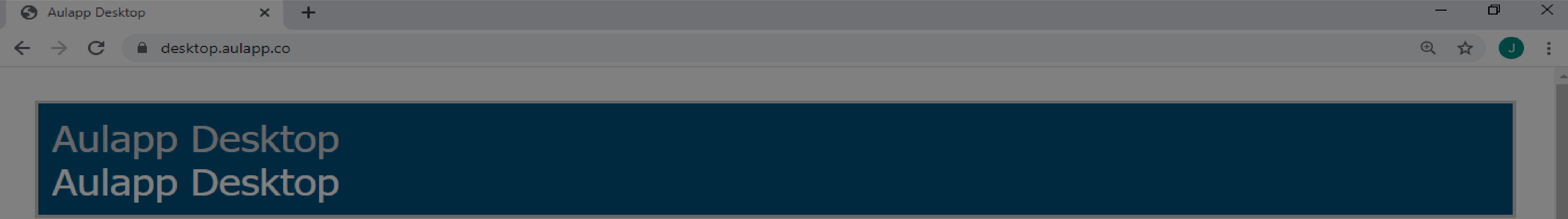

- Aulapp Desktop Nombre:
- Versión: 4.0.0.34
- Publicador: Aulapp Desktop

Se necesitan los siguientes requisitos previos:

#### Haga clic derecho sobre el setup. 86 y x64)

Si ya tiene instalados estos componentes, puede iniciar ahora la aplicación. De lo contrario, haga clic en el botón de abajo para instalar los requisitos previos y ejecutar la aplicación.

#### Instalar

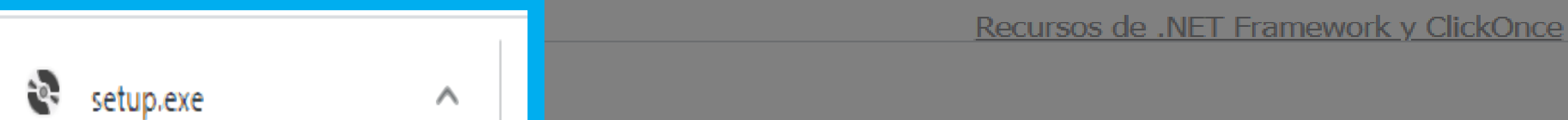

Mostrar todo

 $\times$ 

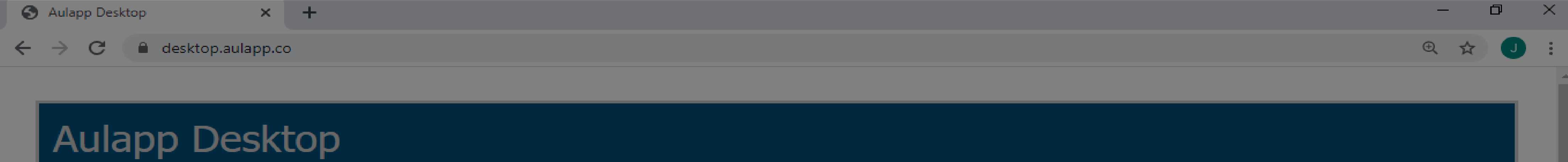

# Aulapp Desktop

- Aulapp Desktop Nombre:
- Versión: 4.0.0.34

—

Publicador: Aulapp Desktop

Se necesitan los siguientes requisitos previos:

• Microsoft .NET Framework 4.6 (v86 v v64)

| Si ya tiene instalados esto<br>clic en el botón de abajo p |   | Abrir<br>Abrir siempre archivos de este tipo | ión. De lo contra<br>a aplicación. |
|------------------------------------------------------------|---|----------------------------------------------|------------------------------------|
| Instalar                                                   |   | Mostrar en carpeta                           |                                    |
|                                                            |   | Cancelar                                     |                                    |
|                                                            |   | Recursos o                                   | le .NET Framework                  |
| setup.exe                                                  | ^ |                                              |                                    |

rio, haga

Seleccione la opción "Mostrar en carpeta".

y ClickOnce

#### Nombre

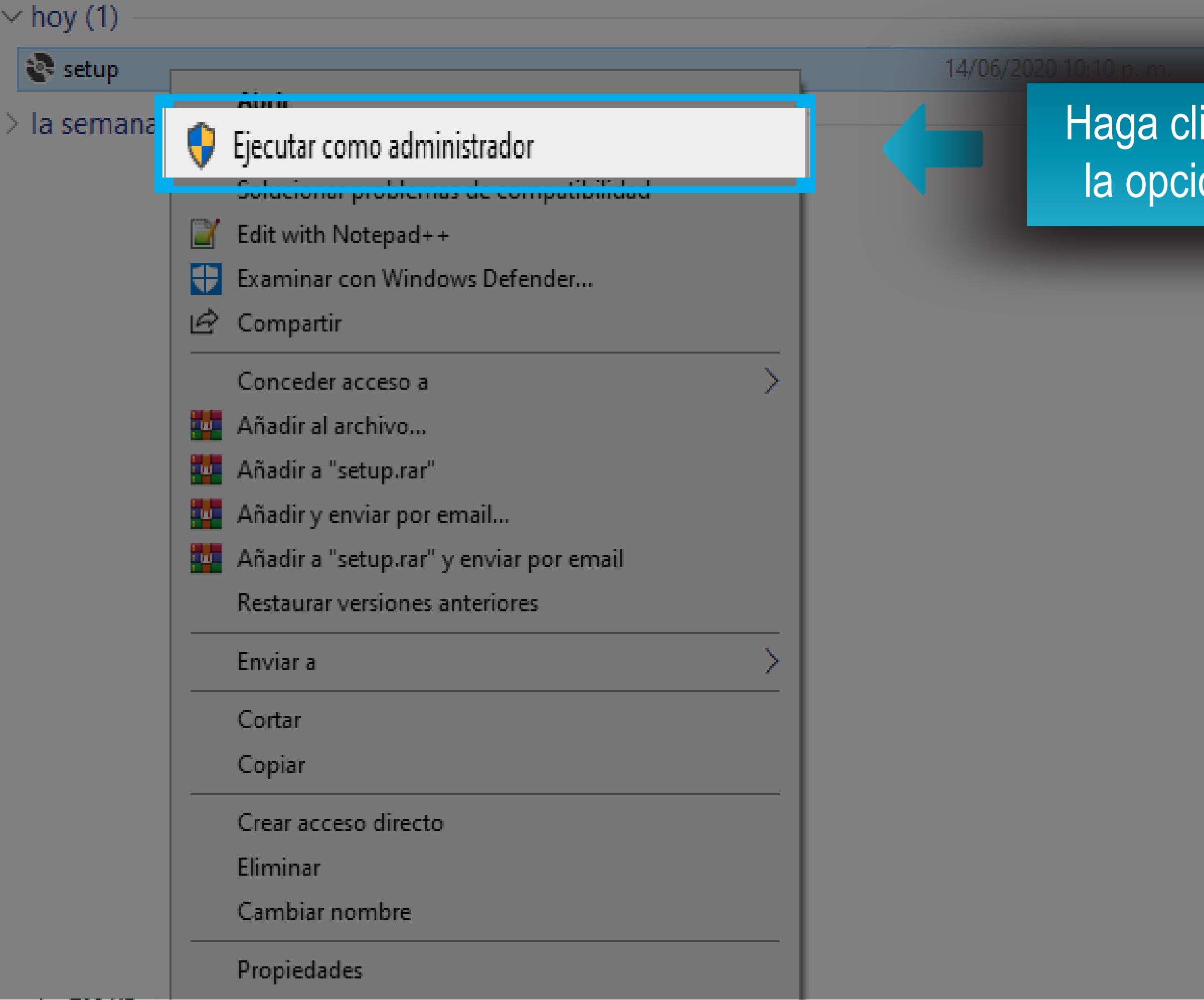

#### Aplicación

Haga clic derecho en el setup y seleccione la opción "Ejecutar como administrador".

### Nombre

| < hoy (1) — |                  |                                                        |                               |                       |  |  |
|-------------|------------------|--------------------------------------------------------|-------------------------------|-----------------------|--|--|
| 🗟 setup     |                  |                                                        |                               | 14/06/2020 10:10 p. m |  |  |
| la semana   | Abrir            | (0%) Instalando Au                                     | lapp Desktop                  |                       |  |  |
|             | ; Ejecutar como  |                                                        | <b>D</b> 1.                   |                       |  |  |
|             | Solucionar pro   | idit with Note<br>otras tareas durante la instalación. |                               |                       |  |  |
|             | 📔 Edit with Note |                                                        |                               |                       |  |  |
|             | 😲 Examinar con   |                                                        | Nombre: Aulapp Desktop        |                       |  |  |
|             | 🖻 Compartir      | Nombre:                                                |                               |                       |  |  |
|             | Conceder acc     | De:                                                    | De: beta1-desktop.aulapp.co   |                       |  |  |
|             | 💶 Añadir al arch |                                                        |                               |                       |  |  |
|             | 💶 Añadir a "setu |                                                        |                               |                       |  |  |
|             | 🙀 Añadir y envia | Descarga                                               | Descargando: 546 KB de 461 MB |                       |  |  |
|             | 🙀 Añadir a "setu |                                                        |                               |                       |  |  |
|             | Restaurar vers   |                                                        |                               |                       |  |  |
|             | Enviar a         |                                                        | /                             |                       |  |  |
|             | Cortar           |                                                        |                               |                       |  |  |
|             | Copiar           |                                                        |                               |                       |  |  |
|             | Crear acceso di  | recto                                                  |                               |                       |  |  |
|             | Eliminar         |                                                        |                               |                       |  |  |
|             | Cambiar nomb     | re                                                     |                               |                       |  |  |
|             | Propiedades      |                                                        |                               |                       |  |  |
|             |                  |                                                        |                               |                       |  |  |

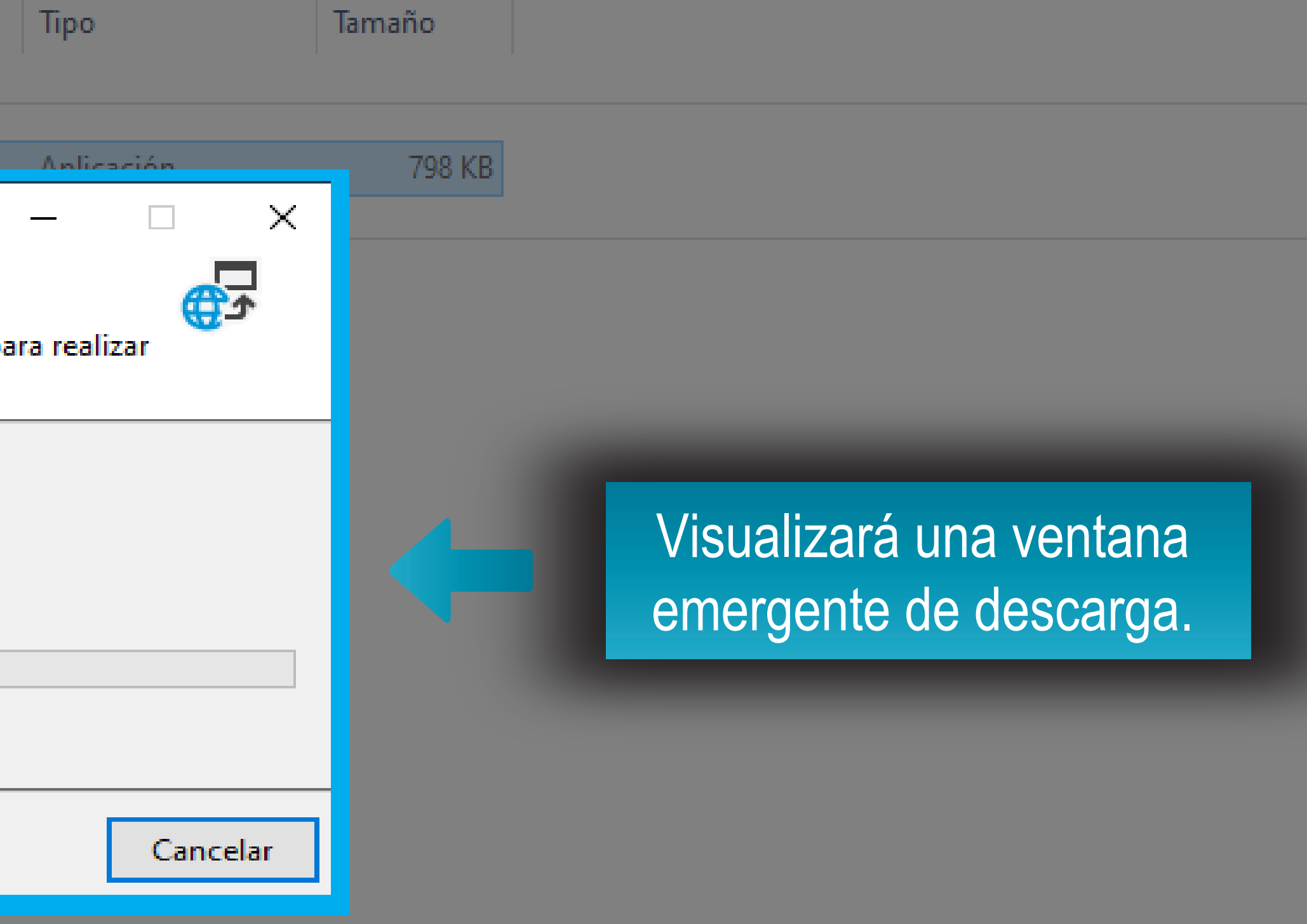

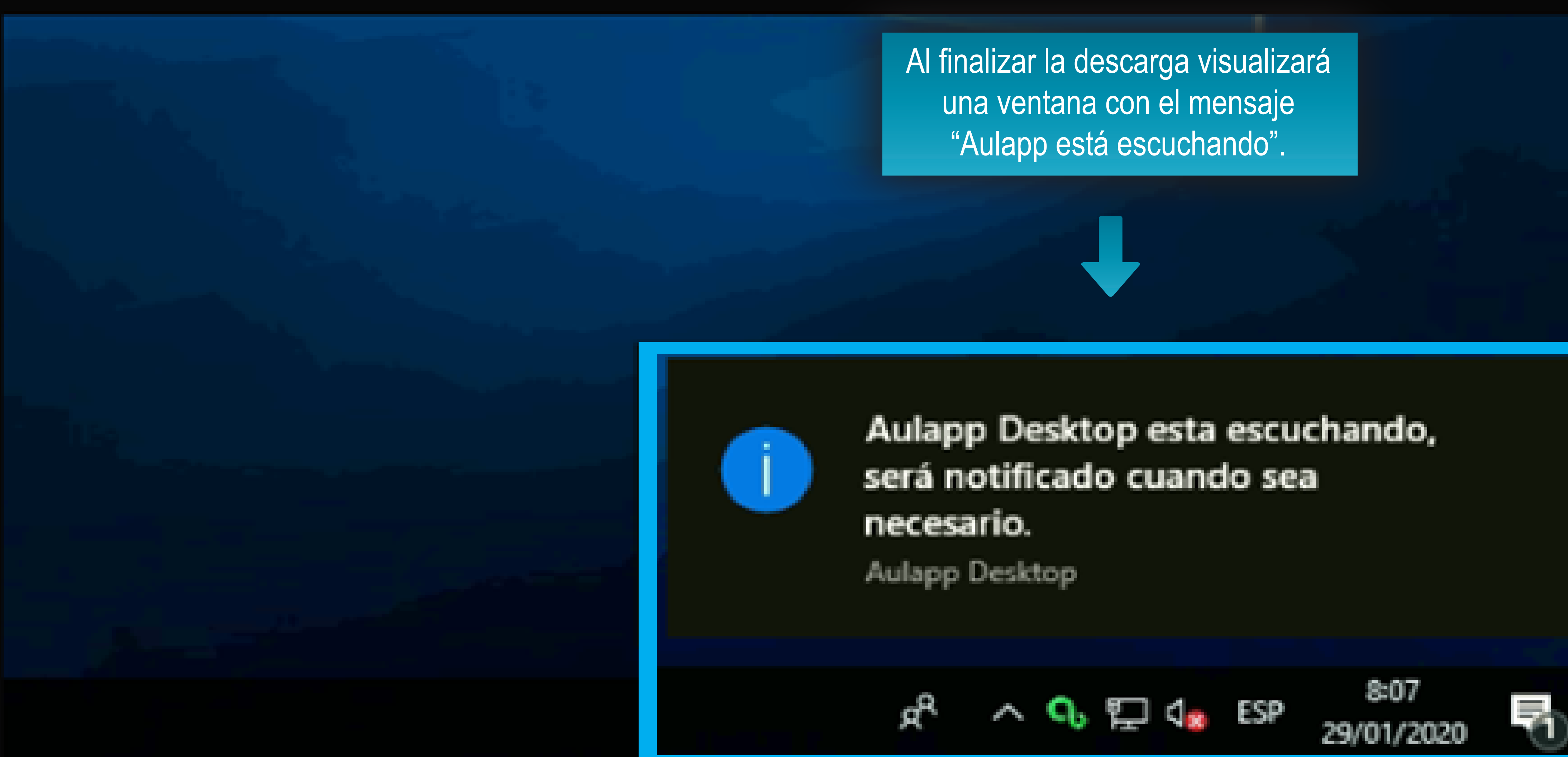

### Ahora el programa está listo para usarse